### Sonim<sup>®</sup> USB 4G + WLAN Modem W100 Kurzanleitung

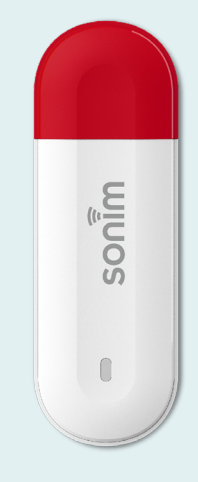

sonim

# Erste Schritte mit deinem neuen Sonim<sup>®</sup> USB W100

### Inhalt

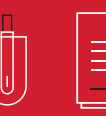

©2023 bei Sonim Technologies. Alle Rechte vorbehalten.

- 1. USB Schnitstelle
- 2. LED Anzeige
- 3. RESET Lochblende (Knopf)
- 4. SIM-Karten-Interface

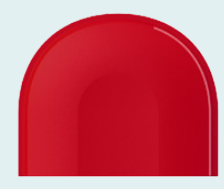

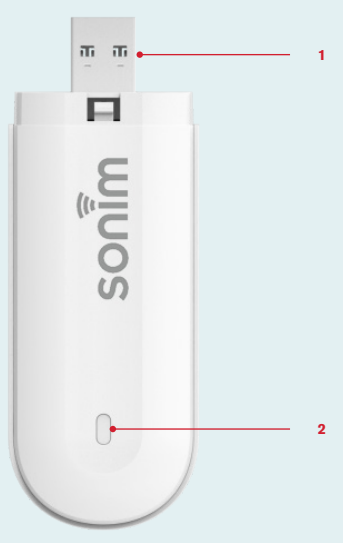

#### LED Anzeige

| LED<br>Farbe  | LED Status                               | Definition                                                                          |
|---------------|------------------------------------------|-------------------------------------------------------------------------------------|
| Blau          | Konstante LED                            | Mit 4G LTE Netz verbunden,<br>aber Daten <b>werden nicht</b><br>übertragen          |
| Blau          | Blinkende LED<br>(einmal pro<br>Sekunde) | Mit 4G LTE Netz verbunden<br>und Daten <b>werden</b><br>übertragen                  |
| Grün          | Konstante LED                            | Mit 3G UMTS Netz<br>verbunden aber Daten<br>werden nicht übertragen                 |
| Grün          | Blinkende LED<br>(einmal pro<br>Sekunde) | Mit 3G UMTS Netz<br>verbunden und Daten<br>werden übertragen                        |
| Rot           | Konstante LED                            | Nicht mit einem Netz<br>verbunden, keine SIM-Karte,<br>oder SIM-Karte ist gesperrt. |
| Rot &<br>Blau | Abwechselndes<br>Blinken                 | Firmware Over-The-Air<br>Aktualisierung ist im Gange                                |

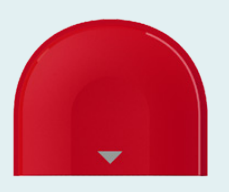

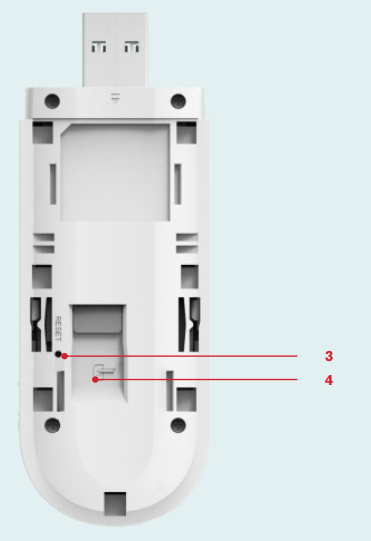

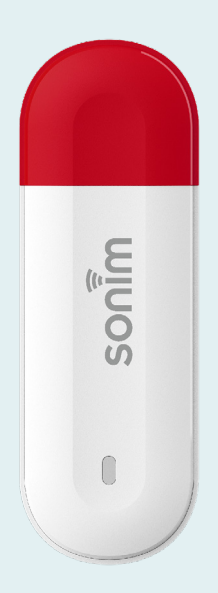

### Installiere die SIM-Karte und schalte das Gerät ein

#### Schritt 1

Entferne die Abdeckung auf der Rückseite.

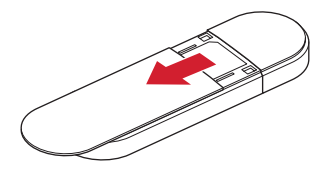

#### Schritt 2

Lege die SIM-Karte ein (SIM-Karte wird separat angeboten).

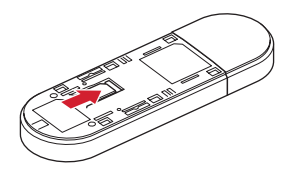

#### Schritt 3

Setze die Abdeckung auf der Rückseite wieder ein.

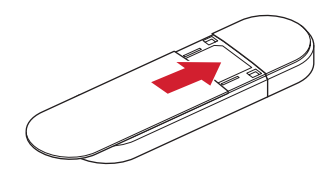

#### Schritt 4

Stecke das Gerät in das Host-Gerät oder den Computer und es wird sich automatisch einschalten.

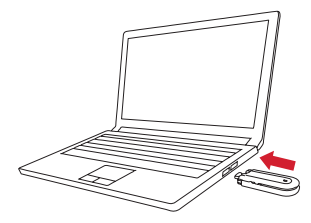

/08

### Einrichten der WLAN Verbindung

### Schritt 1

Stecke das USB Modem in das Host-Gerät.

### Schritt 2

Suche nach verfügbaren WLAN Netzwerken.

### Schritt 3

Wähle den Namen (SSID) des USB Modems aus.

Schritt 4 Gebe das WLAN Passwort ein.

### Schritt 5

Die WLAN Verbindung wird automatisch eingerichtet.

Hinweis: Das Label mit Standard WLAN Namen (SSID) und Passwort befindet sich auf der Abdeckung der Rückseite.

# Gerätemanagement

Bitte logge dich in das Web UI auf http:// sonim.usb oder auf http://192.168.1.1 ein

## Standard Benutzername/Passwort: admin/admin

### Support

Webseite: sonimtech.com E-mail: support@sonimtech.com Telefon: (USA) : 1-833-697-6646 Montag - Freitag: 24 Stunden pro Tag Samstag & Sonntag: 9:00-18:00 Uhr

### Herunterladen des Benutzerhandbuchs:

Von sonimtech.com or Anruf bei (USA) 1-833-MY-SONIM (1-833-697-6646)

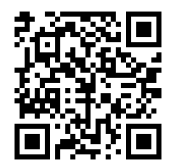

Die Kurzanleitung ist zusätzlich in Englisch, Niederländisch, und Französisch auf sonimtech. com erhältlich.